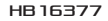

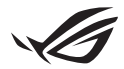

# מדריך ההתקנה של Keystone II

Keystone (מפתח NFC) נותן לכם גישה להגדרות מותאמות אישית, ומאפשר לכם להפעיל תכונות נתמכות. ניתן להתאים את הגדרות Keystone באמצעות יישום Armoury Crate. לאחר ביצוע הקישור, כל ההגדרות שנקבעו יקושרו ל-Keystone זה.

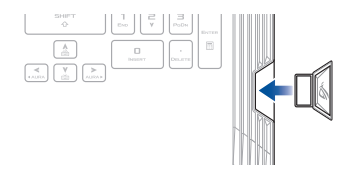

# ASUS קישור Keystone לחשבון

הכניסו את ה-Keystone ופתחו את יישום Armoury Crate. בתפריט הראשי, עברו ל-Device (התקן) > Keystone, ובחרו ב- Bind account (קישור חשבון). עם השלמת הקישור, תוכלו לבצע התאמה אישית של הגדרות ה-Keystone שלכם בדף זה.

| C Amoury Gate         |          |                                                                                                    |                                                                 |
|-----------------------|----------|----------------------------------------------------------------------------------------------------|-----------------------------------------------------------------|
| ≡                     | Keystone |                                                                                                    |                                                                 |
| Home                  |          |                                                                                                    |                                                                 |
| -                     |          |                                                                                                    |                                                                 |
| Device )              |          | Male same your ARID Account is locant to the Rayalone. This will re<br>Costs, allow you to realize the spaces configurations saved in the B<br>remarks in ROG overta. | sabler automatis logen in Avenuey<br>lephone, and also get more |
| ALRA Sync             |          | Registerie Viellow<br>Decksid Stry                                                                                                    | Rind scouts                                                     |
| Game Library          |          |                                                                                                    |                                                                 |
| †↓† Scenario Profiles |          | Docked Keystone Behavior                                                                                                    |                                                                 |
| A contract            |          | Apply custom lighting effects                                                                                                    |                                                                 |
|                       |          | Trigger sound                                                                                                    |                                                                 |
| News                  |          |                                                                                                    |                                                                 |
|                       |          | Quick Access                                                                                                    |                                                                 |

ASUS לחשבון ה-Keystone גריתן לקשר Keystone לחשבון ASUS בלבד. אם קישרתם את ה-Keystone לחשבון ה-ASUS שלכם בעבר, האפשרות Bind account (קישור חשבון) לא תהיה זמינה.

# Keystone-התאמה אישית של

#### חשוב!

- ודאו שהמחשב הנייד שלכם מחובר לרשת האינטרנט.
- ודאו שה-Keystone הוכנס למקומו בטרם תבצעו התאמה אישית של ההגדרות הבאות.

## אופן הפעולה של Keystone אופן הפעולה של

לחצו להפעלה או ביטול של תכונות אופציונליות הזמינות לשימוש כאשר ה-Keystone מעוגן בחריץ.

### גישה מהירה

תפריט זה מאפשר לכם להשתמש ב-Keystone כדי להפעיל או להשבית תכונות נבחרות בעת הכנסת או הסרת ה-Keystone.

#### הכנסת ה-Keystone

- 1. לחצו על off (כיבוי) להפעלת Insert Keystone (הכנסת Keystone).
- סמנו את התכונה שתרצו לאפשר. תוכלו לבצע התאמה אישית על-ידי בחירה באפשרויות המתאימות מהתפריט הנפתח או מהתפריט המוקפץ.

#### הערה:

Remember my account and restore system configurations לפני הפעלת האפשרות

- (זכור את החשבון שלי ושחזר הגדרות מערכת), חובה לוודא ש:
  - 1. ה-Keystone קושר לחשבון ה-ASUS שלכם.
- ביצעתם גיבוי של פרופיל המערכת שלכם, על-ידי ניווט ל- User Center (מרכז המשתמש)
  באניה ב- Auto- בחירה ב- ASUS > בחירה ב- ASUS > בחירה ב- ASUS > בחירה ב- Backup and Restore

| 0             |                   |             |                            |  |  |
|---------------|-------------------|-------------|----------------------------|--|--|
| Ξ             |                   | User Center |                            |  |  |
| ý -           | tome              |             |                            |  |  |
| <b>10</b> ,0  | Jevice            |             |                            |  |  |
| △ -           | 4.89A Sync        |             |                            |  |  |
| <u>8</u> 88 G | Same Library      |             | Email<br>asus_rog@asus.com |  |  |
| ti† s         | icenario Profiles |             |                            |  |  |
| æ •           | eatured           |             | 2/5/2020 12:30:08 AM       |  |  |
|               | ŵewes             |             | Auto-Backup and Restore    |  |  |

### הסרת Keystone

- לחצו על off (כיבוי) להפעלת Remove Keystone (הסרת Keystone).
  - סמנו את התכונה אותה תרצו לאפשר.

# (Shadow Drive) הגדרה של כונן גיבוי

או לפתיחה Shadow Drive (Z:) היא מחיצת אחסון נסתרת הניתנת לנעילה (הסתרה) או לפתיחה (גילוי) באמצעות חשבון ה-ASUS שלכם, או על-ידי שימוש ב-Keystone מאושר (יש (גילוי) באמצעות חשבון ה-ASUS שלכם, או על-ידי שימוש ב-Asus לעיין בסעיף עלה). גלול מטה אל הדף לעיין בסעיף Shadow Drive (כונן גיבוי).

#### חשוב!

- כדי להפעיל תכונה זו, עליך לחבר את מחשב המחברת לאינטרנט.
- ודא שכבר פתחת חשבון חבר ב-ASUS. לקבלת מידע נוסף, עבור לדף https://account.asus.com.

## **Shadow Drive**

אם אתם משתמשים ב-Shadow Drive בפעם הראשונה, בחרו ב- Activate Shadow Drive Drive (הפעלת Shadow Drive). להשלמת ההפעלה, הגדירו את חשבון ASUS ככתובת לשחזור הסיסמה שלכם.

### Shadow Drive מצב

<u>לנעילת (הסתרת) ה-Shadow Drive</u>

בחרו ב- Lock (נעילה) להסתרת ה-Shadow Drive.

#### <u>לפתיחת (גילוי) ה-Shadow Drive</u>

- בחר Unlock Shadow Drive (בטל את נעילת כונן הגיבוי) לשינוי סטטוס הנעילה של הכונן.
  - הזינו את סיסמת חשבון ASUS ולחצו על OK (אישור) לפתיחת (גילוי)
    ה-2: Shadow Drive (Z-a)

### הגדרות הצפנה

הערה:

- אפשרות ההצפנה זמינה רק בדגמי ROG בהם ביצעה ASUS התקנה מראש של גירסת מערכת ההפעלהWindows 10 Professional.
  - האפשרות 'הגדרות הצפנה' זמינה רק כאשר ה-Shadow Drive נמצא במצב פתוח (גלוי).
    - לחצו על off (כיבוי) להפעלת Encryption Setup (הגדרות הצפנה).
  - Okay הזינו את הסיסמה שבאמצעותה תרצו להצפין את ה-Shadow Drive ולחצו על (אישור) לאשלמת ההגדרה.

חשוב!

- הקפידו לשמור על סיסמת ההצפנה שלכם במקום בטוח במקרה של אובדן סיסמת ההצפנה, לא ניתן יהיה לשחזר את המידע שלכם.
- מהירות ההצפנה והפענוח תלויות בנפח הנתונים ובמספר הקבצים המאוחסנים ב-Shadow Drive.

## אישור מפתח ביטול נעילה

**הערה:** האפשרות 'אישור מפתח ביטול נעילה' זמינה רק כאשר ה-Shadow Drive נמצא במצב פתוח (גלוי).

תוכלו לפתוח (לגלות) את ה-Shadow Drive באמצעות ה-Keystone המאושר. אם תרצו להשתמש במספר התקני Keystone לפתיחת (גילוי) ה-Shadow Drive, ודאו שאישרתם כל Keystone בנפרד.

CET לאשר פתיחה (גילוי) של Shadow Drive על-ידי Keystone

- .1 בחרו ב- Authorize (אישור).
- הזינו את סיסמת חשבון ASUS ובחרו ב- OK (אישור).
- גישור) Okay אותו תרצו לאשר ולחצו על Keystone.

Keystone על-ידי Shadow Drive לביטול אישור פתיחה (גילוי) של

- .1 בחרו ב- Authorize (אישור).
- 2. הזינו את סיסמת חשבון ASUS ובחרו ב- OK (אישור).
- בטלו את הבחירה ב-Keystone שאת אישור הפתיחה שלו אתם מעוניינים להסיר, ולחצו על Okay (אישור).